## How to set up daily alerts for Account Balance

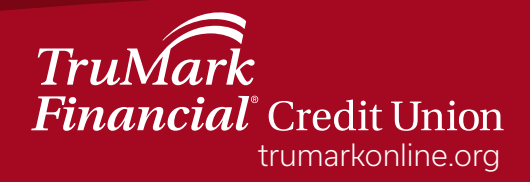

## How to set up daily alerts in online banking

- Step 1: Log into online banking
- Step 2: Select the "Additional Services" tab
- Step 3: From the drop down menu, select "Text Banking & Alerts"

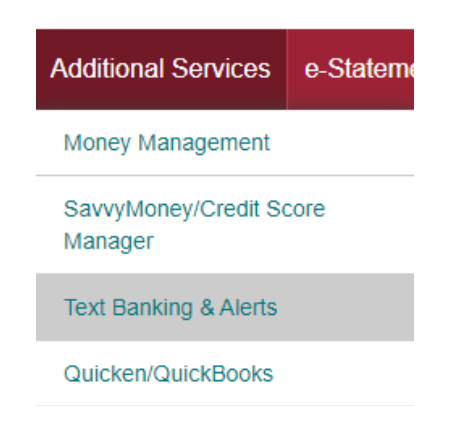

Step 4: Select "Add an alert +"

## Add an alert +

Step 5: Select "Balance update" under "Accounts"

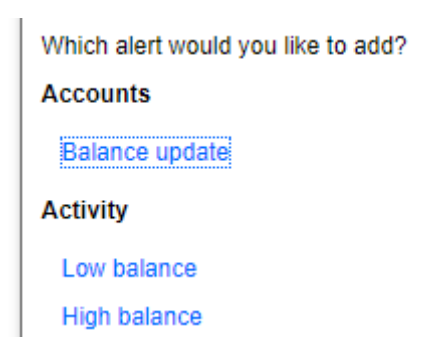

Step 6: Select "More options" to update your alert settings

Add an alert + Alert Type **Balance update** Once a week on Friday v send me the balance of Checking - 0004 v More Options Remove

Step 7: Select the account you would like the alert to apply to and when you would like the alert sent

| Send alert              |   |             |   |    |        |   |
|-------------------------|---|-------------|---|----|--------|---|
| For account             |   | When        |   |    |        |   |
| PREMIUM CHECKING - 0004 | ~ | Once a week | ~ | on | Monday | ~ |

Step 8: Select how you would like to receive the alert, via email or text

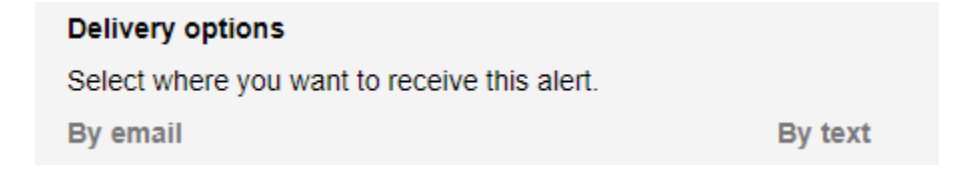

Step 9: Select "Save" to finalize the alert settings

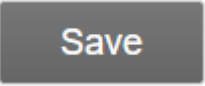

Step 10: Repeat these steps for other days of the week you would like to schedule a recurring alert (i.e., Tuesday, Wednesday, and so on)

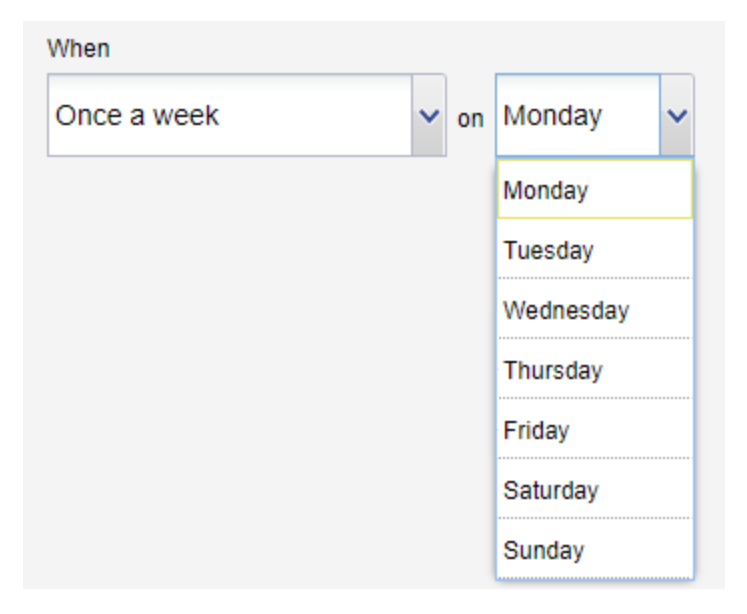

TruMark Financial how-to series:

Account transfers

**Biometric authentication** 

Money Management

Check deposits

**Daily transfers** 

External transfers

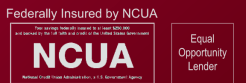

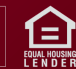